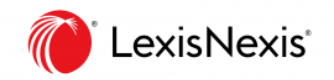

## フランス法総合データベース (大学版)

## Lexis 360<sup>®</sup> Intelligence 使い方マニュアル

## ログイン:

www.lexis360intelligence.fr

ご利用環境やご契約内容によって、表示される機能が異なる場合があります

転用、改変等はお断りしております

レクシスネクシス・ジャパン株式会社 | www.lexisnexis.jp

2023/10

1

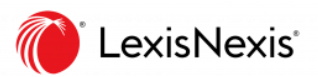

## 目次

| 1.  | Lexis 360® Intelligence でこんなことが調べられます            | 3  |
|-----|--------------------------------------------------|----|
| 2.  | ID 作成とサインイン・サインアウト                               | 3  |
| 3.  | ホーム画面                                            | 6  |
| 4.  | 簡易検索                                             | 6  |
| 5.  | コンテンツを選択から検索                                     | 7  |
| 6.  | 詳細検索                                             | 8  |
| 7.  | 検索結果                                             | 9  |
| 8.  | 文書カテゴリ別検索方法                                      | 10 |
|     | ● REVUES(法律雑誌)                                   | 17 |
|     | <ul> <li>JURISPRUDENCE (判例)</li> </ul>           | 17 |
|     | • CODES (フランス法典)                                 |    |
|     | <ul> <li>JURISCLASSEUR(ジュリスクラスール百科事典)</li> </ul> | 19 |
| 9.  | アラート配信設定(雑誌・ニュース)                                | 19 |
| 10. | 履歴画面                                             | 21 |
| 12. | 推奨環境                                             | 22 |
| 13. | カスタマーサポート                                        |    |

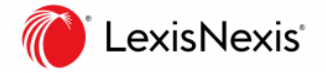

## 1. Lexis 360<sup>®</sup> Intelligenceでこんなことが調べられます

### 収録概要

- Les encyclopédies / JurisClasseur (フランス法 / 法律百科事典)
- Les revues (フランス法/法律雑誌)
- La Jurisprudence (フランス法 / 判例)
- Codes & lois (フランス法/法律)
- Le Journal Officiel Lois et décrets (フランス / 官報)
- Les bulletins officiels (フランス/ 各省官報)
- Autorités administratives indépendantes /AAI (フランス / 独立行政機関文書)
- Les réponses ministérielles (フランス/ 閣僚答弁)
- Les conventions collectives (フランス/ 労働協約)
- Le Droit Européen (ヨーロッパ法 /条約、EU 官報、EU 判例)
- Les fiches pédagogiques (ティーチングシート 方法論シート / 要点まとめシート)

# 2. ID 作成とサインイン・サインアウト

## 個人 ID を作成する

- 1. 大学ネットワーク内から Lexis 360® Intelligence サインインページへアクセスする
- 2. 画面右下に表示される [Créer votre compte] をクリック

| Lexis 360º Intelligence                                                                                                    |        |                                                                                                    |  |  |  |
|----------------------------------------------------------------------------------------------------|--------|----------------------------------------------------------------------------------------------------|--|--|--|
| Me connecter<br>Je dispose d'un compte utilisateur                                                                                                    | Alde - | Première visite ?                                                                                                    |  |  |  |
| Code d'accès (Votre Identifiant)                                                                                                    |        | Votre établissement est abonné au service Lexis 3609.<br>Pour accéder à ce service, vous devez au préalable vous créer un compte<br>utilisateur. |  |  |  |
| Mot de passe                                                                                                    |        | Vous pourrez ainsi personnaliser votre interface, configurer vos alertes et<br>sauvegarder votre historique de recherche.                        |  |  |  |
| Avricex     Se souvenir de moi     Ouvrir une session                                                                                                    |        | Créer votre compte                                                                                                    |  |  |  |
| Contacte: noise   +33 171 72 47 70<br>L'ulifisation de ce service est souvrise d'une part aux conditions d'utage<br>styluées aux Conditions Générales de Vale et d'Abonnament, aux<br>Conditions (Collectande d'Ulifisation et d'autre part à la Politique do<br>constater.                            |        |                                                                                                    |  |  |  |
| Conformément à votre contrat d'abonnement, nous vous rappelons que ce<br>site utilise des cookies nécessaires au bon fonctionnement du service. Vous<br>pourrez accéder à notre politique des cookies et à notre politique de<br>confidentialité à tout moment via les liens nécessens en bas de nane. |        |                                                                                                    |  |  |  |

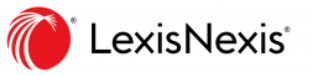

## 3. 下記の通り入力する

| 1. Choisir un ou plusieurs produits 2. Définir un identifiant et un mot de passe 3. Commencez votre essaiÀ !                                               |
|----------------------------------------------------------------------------------------------------|
| Créez ou personnalisez votre identifiant                                                                                                    |
| - II ne doit pas contenir d'espaces - II peut contenir fun des caractères spèciaux suivants : I \$ & ? * - ? ^_ ' ( ) ~ . @                                |
| - Il peut etre une adresse emai Créez ou personnalisez votre mot de passe                                                                                  |
| Confirmer le mot de passe                                                                                                    |
| Il doit contenir de 8 à 50 caractères et ne doit pas contenir d'espaces     Il doit contenir au minimum un caractère parmi trois des calègories sulvantes: |
| 1. Lettres majuscules (A à Z)<br>2. Lettres minuscules (a à z)<br>3. Chilles (0 à 5)                                                                       |
| 4. Caractères spéciaux, comme I # \$ % & ? * - / = ? ^_ (1) ~ . @ Se souvenir de moi Qu'est-ce que c'est?                                                  |
| Question de sécurité                                                                                                    |
| Quel est le nom de votre oncle ou de votre tante ?       ~         Réponse                                                                                 |
| O     APROVER  Pour obtain plus d'information sur la collecte et l'utilisation des                                                                         |
| renseignements liés au profil, consultez notre politique de<br>confidentialité.                                                                            |
| Finir         Annuler                                                                                                    |
|                                                                                                    |

| 1  | 名前(Prénom)を入力                                      |
|----|----------------------------------------------------|
| 2  | 姓(Nom)を入力                                          |
| 3  | 所属機関ドメインを含むメールアドレスを入力                              |
| 4  | [Suivant(次へ)] をクリック                                |
| 5  | 任意の Code d'accès(ID)を入力 8 文字以上 50 文字以下/その他記載ルールに注意 |
| 6  | パスワードを入力/記載ルールに注意                                  |
| 7  | パスワードを再度入力(確認用)                                    |
| 8  | 秘密の質問の選択                                           |
| 9  | 秘密の質問への回答を入力                                       |
| 10 | [Finir(終了)]をクリック                                   |

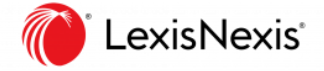

## 作成した ID を使って Lexis 360® Intelligence ヘサインインする

- 1. 大学ネットワーク内からサインインページへアクセスする
- 2. [Code d'accès (Votre identifiant)] に ID を入力

| Meconnecter                                                                                                    | Aide 🔻                        |
|----------------------------------------------------------------------------------------------------|-------------------------------|
| le dispose d'un compte utilisateur                                                                                                    |                               |
| re dispose a un compte adhisatear                                                                                                    |                               |
| Code d'accès (Votre identifiant)                                                                                                    |                               |
|                                                                                                    |                               |
|                                                                                                    |                               |
| Mot de passe                                                                                                    |                               |
|                                                                                                    |                               |
| A                                                                                                    | FICHER                        |
| Se souvenir de moi                                                                                                    | ion                           |
| Identifiant ou mot de passe oublié ?                                                                                                    |                               |
| Contactez-nous   +33 1 71 72 47 70                                                                                                    |                               |
| L'utilisation de ce service est soumise d'une part aux conditions d'<br>stipulées aux Conditions Générales de Vente et d'Abonnement, au<br>Conditions Générales d'Utilisation et d'autre part à la Politique de<br>Confidentialité – Données personnelles et à la Politique Cookies. | usage<br>ux<br>Veuillez les   |
| Conformément à votre contrat d'abonnement, nous vous rappelon<br>site utilise des cookies nécessaires au bon fonctionnement du ser<br>pourrez accéder à notre politique des cookies et à notre politique<br>confidentifiaité à tout moment vie les lines présente en bas de par      | is que ce<br>vice. Vous<br>de |

- 3. [Mot de passe]にパスワードを入力
- 4. [Ouvrir une session]をクリックしてログイン

※ [Se souvenir de moi]にチェックを入れて、端末にログイン情報を記憶させることができます

## Lexis 360® Intelligence からサインアウトする

- 1. 画面右上の[ドット]をクリック
- 2. [Se déconnecter]をクリックしてログアウト

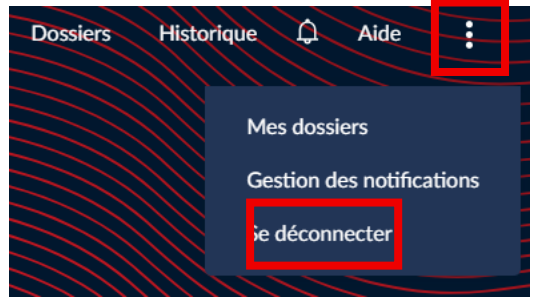

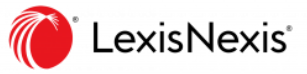

## 3. ホーム画面

| 木- | ーム画面概要                                                                                      |                                           |                                                                                                    |                                                                                                    |          |                                              |                                                                                                    |                                                                                                    |    |
|----|---------------------------------------------------------------------------------------------|-------------------------------------------|----------------------------------------------------------------------------------------------------|----------------------------------------------------------------------------------------------------|----------|----------------------------------------------|----------------------------------------------------------------------------------------------------|----------------------------------------------------------------------------------------------------|----|
|    | Lexis 360*                                                                                  |                                           |                                                                                                    |                                                                                                    |          | Dos                                          | siers Historiqu                                                                                                    | e ᡇ Aide                                                                                                    | :  |
|    |                                                                                             |                                           | 保存し                                                                                                    | た文書の閲覧                                                                                                    | 履歴       | 通知                                           | Help                                                                                                    | 設定                                                                                                    |    |
|    | Que souhait                                                                                 | ez-vous recher                            | cher aujourd'hui 🗄                                                                                                    |                                                                                                    |          |                                              |                                                                                                    |                                                                                                    |    |
|    | Tapez des mots clés, un nom d'entrep                                                        | rise                                      |                                                                                                    |                                                                                                    | <u>t</u> | 食索ボタ                                         | マン enus v                                                                                                    | Q secherci<br>vancée                                                                                                    | he |
|    | ↓ 検索語入                                                                                      | 力 BOX<br>rudence Les pl                   | us consultés                                                                                                    |                                                                                                    |          | Le                                           | e Brief de 10h de                                                                                                    | 詳細検                                                                                                    | 溹  |
|    | Actualités<br>Revues<br>Synthèses<br>Encyclopédies<br>Jurisprudence<br>Toutes les décisions | Contenus pratiques<br>Fiches pédagogiques | Sources officielles<br>Codes<br>Législation et réglementation françaises<br>Législation européenne et internationale<br>Conventions collectives | Publications officielles<br>Journal officiel<br>Réponses ministérielles<br>Autorités administratives indépendan<br>Bulletins officiels<br>BOFIP | ites     | LE BRIEF de<br>le<br>l'A<br>Tri<br>l'o<br>ca | menu du brief aujou<br>conjoncture immobi<br>2e trimestre 2023, la<br>FNOR du nouveau la<br>ple E » et une consul<br>pservatoire du CNB<br>pinets d'avocats fran | urd'hui : le JO, la note<br>lière des notaires pour<br>o présentation par<br>abel environnemental «<br>itation lancée par<br>sur la typologie des<br>çais |    |
|    |                                                                                             | カテゴリー覧                                    |                                                                                                    |                                                                                                    |          | ۵<br>۲                                       | Ecouter (4 mn) 。<br>《最新二                                                                                                    | 」Télécharger<br>ユース                                                                                                    |    |

## (涨)Le Brief de 10h

フランスの法律に関するニュースがオーディオでまとめられたもの(5分程度) 毎日午前 10 時頃(パリ時間)に公開されます。

## 4. 簡易検索

ホーム画面から簡易検索

「ルブタン」、「デザイナー」という言葉を使って横断検索

- 1. ホーム画面へアクセス
- 2. 検索対象の選択: 全てのコンテンツを対象 Tous les contenus
- 3. 検索語入力 BOX にキーワードを入力 louboutin designer
- 4. 検索(虫眼鏡アイコン)をクリック

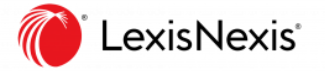

### ■ 候補リスト

検索語入力 BOX にキーワードを入力すると、 検索語に関する候補リストが表示される。→ 例:lou と入力すると、[EntrepriseEURL LOU MAZET]、[loueur de véhicule]、[chose louée]等が表示 される。

## ■ 自然語検索

簡易検索画面の検索方式は自然語検索。 [designer]という言葉で検索すると、[désignent]、[désigné]、[désignée]等も検索。 また、スペース区切りで複数のキーワードとして検索。 完全一致する言葉やフレーズとして検索したい場合はダブルクオテーションでくくる。 例: "propriété intellectuelle"

# 5. コンテンツを選択してから検索

Contenus で文書種別を選択

| 検索対象項目              |               |  |  |  |
|---------------------|---------------|--|--|--|
| Tous les contenus   | すべてのコンテンツから検索 |  |  |  |
| Actualités          | ニュースから検索      |  |  |  |
| Contenus pratiques  | 実務コンテンツから検索   |  |  |  |
| Revues              | 法律雑誌から検索      |  |  |  |
| Synthèses           | ブックレットから検索    |  |  |  |
| Encyclopédies       | 法律百科事典から検索    |  |  |  |
| Jurisprudence       | 判例・裁判例から検索    |  |  |  |
| Sources officielles | 公式リソース集から検索   |  |  |  |

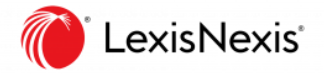

# 6. 詳細検索

ホーム画面上部中央から詳細検索

「違法(illégalité)」、「ダウンロード(téléchargement)/ストリーミング (streaming)」という言葉を使って横断検索

- 検索方式の選択: 詳細検索
   詳細検索 [recherche avancée] をクリックして詳細検索画面へアクセス
- 2. 検索対象期間を選択: すべての期間(未入力のまま)
- 6. 検索対象の選択:全てのコンテンツを対象
   [Tous les contenus]
- 4. 検索語入力 BOX にキーワードを入力 illégalité
- 5. コネクターの選択 [ET]
- 6. 検索語入力 BOX にキーワードを入力 téléchargement
- 7. コネクターの選択 [OU]
- 8. 検索語入力 BOX にキーワードを入力 streaming
- 9. 検索 [Rechercher] をクリック

| de l'année aaaa à l'année aaaa 検索対象期間                                                     |
|-------------------------------------------------------------------------------------------|
| Tous les contenus 🔹 検索対象コンテンツ                                                             |
| Comprenant tous les termes suivants 、<br>sans proximité définie 、 dans tout le document 、 |
| +ET     +OU     +SAUF     コネクター     Rechercher                                            |

## ■ コネクター

| ET                | AND  | 両方の言葉を含む         |
|-------------------|------|------------------|
| OU                | OR   | いずれかの言葉を含む       |
| SAUF              | NOT  | 後ろの言葉を含まない       |
| Proximite 5 mots  | W/5  | 両方の言葉を5語以内に含む    |
| Proximite 15 mots | W/15 | 両方の言葉を 15 語以内に含む |

優先順位: OU > ET > Proximite n mots > SAUF

## ■ ET/OU は大文字で入力することで直接入力が可能

検索 BOX に直接検索式を入力することもできる。

例: illégalité ET téléchargement OU streamin

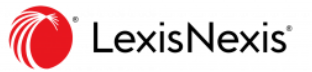

# 7. 検索結果

## 検索結果リスト(横断検索)

| 絞り込み                                                                                                    | ]                                                                    |                                                                                                    |                                                                                                    |                                                                                                    | アラート設定                                                                                                    |
|----------------------------------------------------------------------------------------------------|----------------------------------------------------------------------|----------------------------------------------------------------------------------------------------|----------------------------------------------------------------------------------------------------|----------------------------------------------------------------------------------------------------|----------------------------------------------------------------------------------------------------|
| +500 documents                                                                                                    |                                                                      | 並べ替え                                                                                                    |                                                                                                    | <u>ж</u> н                                                                                                    | Sauvegarder cette recherche                                                                                                    |
| Filtrer par contenu                                                                                                    | 検索結果の内訳                                                              | Tri : Par pertinence 🔻                                                                                                    | 検索                                                                                                    | 結果                                                                                                    |                                                                                                    |
| Actuaties (174)     Justication (500)     Codes (467)     Législation et réglementativ<br>françaises (37)     Législation et réglementatives     formationale (+500)     Publications officielles (+50     Conventions collectives (10) | on<br>20)<br>90                                                      | <ul> <li>Cour de justice de l'Union et<br/>question peut ette visionne en<br/>par exemple a<br/>charsement é<br/>sans limitation</li> <li>文書</li> <li>Décision n° 19-D-18 du 3</li> </ul> | ropéenne. Affaire C-682/18<br>wa commu <u>streamme</u> r depuis worke plateforme<br>タイトル (青字)をク<br>1 juillet 2019 relative à des pratiques mise                                                                                      | et partagée par tout peuvent néanmoin<br>リックして全文表<br>: en œuvre dans le secteur des mo                                                                                    | s partager librement ces liens de <u>téléchargement</u> sur Internet,<br>uantité téléchargeables, de vitesse du <u>télé</u><br>chargement quotidien bien plus conséquent,<br>unération en fonction du nombre de <u>télécharg</u><br>yens de paiement par carte bancaire   |
| Filtrer par date                                                                                                    |                                                                      | clients, de leur objectif de lutte c<br>de fichiers b) La dénonciation du<br>teur majeur du <u>téléchargement</u> i<br>sur « les moyens de lutte cont                                     | ontre les <u>téléchargements</u> illicites et du contexte<br>des contenus présents sur des plateformes de<br>llicite de fichiers 36. Depuis 2014, plusieurs co<br>re le <u>streaming</u> et le <u>téléchargement</u> direct illicite | économique et juridique Dstorage est o<br>téléchargement direct » ), les fichiers hé<br>ntenus, trois sites – tous spécialisés dan<br>s », a rappelé que commerçants hébe | onsidérée comme un acteur majeur du <u>téléchargement</u> illicite<br>bergés par 1Fichier Dstorage est considérée comme un ac-<br>s le <u>téléchargement</u> direct – se distinguent des autres par une<br>rgeurs doivent remédier aux <u>illégalités</u> constatées, par |
| <ul> <li>Tout</li> <li>Depuis 6 mois</li> <li>Depuis 1 an</li> <li>Depuis 2 ans</li> </ul>                                                                                                    | Répartition des résultats de 2017 à 2021 :<br>+500 documents<br>2021 | Pion 文書種類                                                                                                    | enne. Affaire C-807/18 (<br>inu, ou <u>streaming</u> , ainsi qu'à certaines stati<br>ement, le système plafonne le débit de <u>télécharg</u>                                                                                         | ons de radio en ligne applicable, la conc<br>e <mark>ment</mark> descendant et ascendant à 32 ki                                                                          | lusion est la même (à savoir <u>l'illégalité</u> de la mesure en cause<br>lobits par seconde                                                                                                    |
| Période spécifique :<br>du jj/mm/aaaa iiii<br>au jj/mm/aaaa iiii                                                                                                    | 2019 2018 2017 2017 2017 2017 2017 2017 2017 2017                    | Cour de justice de l'Union et<br>télédiffuseurs d'empêcher le <u>télé</u><br>nentes devrait être renversée                                                                                | ropéenne. Affaire C-132/19                                                                                                    | 文書のピン留                                                                                                    | e où la présomption <u>d'illégalité</u> des clauses perti-                                                                                                    |

## 検索結果の絞り込み

| Filtrer par contenu $^{st}$ | コンテンツで絞り込む |
|-----------------------------|------------|
| Filtrer par date            | 期間で絞り込む    |

#### 検索結果の並べ替え Pertinance

| Pertinence | 関連度順     |
|------------|----------|
| Date       | 発行日の新しい順 |

## <sup>※</sup>例: Jurisprudence(判例) で絞り込んだ場合

| Filtrer par contenu                                                                                                    | Tel : Per pertinence 👻                                                                                                    | グラフィカルビューへ切り替え                                                                                                    | Voir la vue graphique                                                                                                    |
|----------------------------------------------------------------------------------------------------|----------------------------------------------------------------------------------------------------|----------------------------------------------------------------------------------------------------|----------------------------------------------------------------------------------------------------|
| Amproductor 4790     Construction 464     Generation     Generation     Generation     Generation     Generation                                                                                                    | Court de justice de l'Union européenne. Affaire C-682/18     externa de justice de l'Union européenne. Affaire C-682/18     externa de justice de l'Union européenne. Affaire C-682/18     externa de l'union en la construction de l'anterna de l'Anterna de l'Ante                              | unnig un Morret, par exemple dans des Mags des _grabil à la datationne, les prochibiles des <u>Micharaments</u> sont limiters<br>e de <u>Micharament</u> guotifiém Non-plus consequent, sans limitation , de sonther de <u>Micharaments</u> bondhaute, et sans ton<br>Bies des Ions de <u>Micharament</u> out été partagies sur environ BOD sites Internet aucune tonction de recherche, mais les Ions                                                                   | en termes, notamment, de quantité<br>aps d'attente entre les <u>télécharge-</u><br>de <u>téléchargement</u> sans restriction |
| 管轄で絞り込み                                                                                                    | O - Décision nº 19-D-18 du 31 juillet 2019 relative à des pratiques mixes en œuvre dans le secteur des moyens de palement par carte bancaire<br>direts, de lour objectif de luite costre les <u>Hichareneums</u> Hiches et du contexte cosonnique et juillague Datarge est considerés comme un acteur majore du <u>Hibbareneum</u><br>Distorge et considerés comme na texte majore du <u>Hibbareneum</u> (Hibbe ét de la Dupa 2014) plusient — commune tais un sector majore du <u>Hibbareneum</u><br>— commerçants hibbriguent delvent remôdre aux <u>Breatities</u> constatées, par exemple, en supprimant les fichiers — réputation de Datarge comme acteur majore de <u>Hibbareneum</u> et la major de <u>Breatities</u> constatées, par exemple, en supprimant les fichiers — réputation de Datarge comme acteur majore de <u>Hibbareneum</u> et la major de <u>Breatities</u> par exemple, en supprimant les fichiers — réputation de Datarge comme acteur major de <u>Hibbareneum</u> et la major de <u>Breatities</u> par exemple, en supprimant les fichiers — réputation de Datarge comme acteur major de <u>Hibbareneum</u> et la major de <u>Breatities</u> par exemple, en supprimant les fichiers — réputation de Datarge comme acteur major de <u>Breatities</u> par exemple, en supprimant les fichiers — réputation de Datarge comme acteur major de <u>Breatities</u> par exemple, en supprimant les fichiers — réputation de Datarge comme acteur major de <u>Breatities</u> par exemple, en supprimant les fichiers — réputation de Datarge comme acteur major de <u>Breatities</u> par exemple.                                                                                                    | (c)<br>(c) (c) (c) (c) (c) (c) (c) (c) (c) (c)                                                                                                    | ), les fichiers hébergés par 1Fichier<br>ent direct illicites », a rappelé que                                               |
| Con-ativisatione draget (+500)<br>Con-ativisation (+500)<br>Con-ativisation (+500) | Courd e Justice de l'Union européenne. Affaire C-807/18 0     peptication de musique 7 en flux continu, ou <u>interanting</u> , almi graz certaines stations de radis en ligne applicable, la conclusion est la môme (a suveir <u>Titégetité</u> de la     Courd e Justice de l'Union européenne. Affaire C-132/19 0                                                                                                    | nesure en cause et, par conséquent, de Concrétement, le système platonne le débit de <u>téléchargement</u> descondant et acc                                                                                                    | ndant à 32 kilobits par seconde                                                                                              |
| 訴訟内容で絞り込み<br>Fiber par contention                                                                                                    | telidellhusun d'emploter le <u>telicharement</u> ou le affraide en continu ( <u>traaming</u> de contenus telivisuels très atfablie dans la nesure où la présongeton <u>d'Alegalie</u><br>Cour de cassation, Ire chambre civile, 4 Juillet 2019 - n° 16-13.072 (<br>Poble Contentioux Pompiete indictatuelle<br>d'anne de la cassation de préside indictatuelle<br>d'anne de la cassation de la contention de la contention de la cont | g des chuses partimentes dovait être renverste<br>lige doquis nu alus tard son communique de presse ducontrat de diffusion de ses services, constant <b>l'illevalité</b> de cette retor<br>catalige aux internet. 3 electrication de internacios, descontrat de diffusion de ses services, constant <b>l'illevalité</b> de cette<br>retor <b>d'arrange</b> de la cettantin de internacios, descontrat de diffusion de ses services constant <b>l'illevalité</b> de cette | nsmission et dit, à son huitième<br>Iage en direct) ou de vidéo à la de-                                                     |
| Lourigue (%or)     Torciting addigues (%or)     Torciting addigues (%                                                                                                    | Itibural de grande instance         Cour d'appel         Cour de casastion         Cour d'appel         Cour d'appel           Chrennelogie :         09/10/2014         00/02/2015         04/00/2019         20/11/2014         21/08/2015           Voir pain         72 decisions similares. 2 entreprises         Entreprise         1         1         1         1         1         1         1         1         1         1         1         1         1         1         1         1         1         1         1         1         1         1         1         1         1         1         1         1         1         1         1         1         1         1         1         1         1         1         1         1         1         1         1         1         1         1         1         1         1         1         1         1         1         1         1         1         1         1         1         1         1         1         1         1         1         1         1         1         1         1         1         1         1         1         1         1         1         1         1         1         1                                                                                                    | 年表                                                                                                    |                                                                                                    |

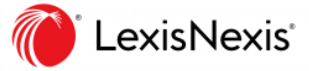

全文表示

| ホームへ戻る<br>ur d'appel, Paris, Pôle 5, ct | ambre 1, 2 Février 2016 – nº 14/20444 (Texte)                                                                                                    | <br>₽ 8<br>8                                                                                                    |
|-----------------------------------------|----------------------------------------------------------------------------------------------------|----------------------------------------------------------------------------------------------------|
| Sommaire<br>En-tête<br>Exposé<br>文書の目次  | Chronologie : Tribunal de grande instance Cour d'appel Cour d'appel Cour d'appel Cour d'appel 年表 O9/10/2014 02/02/2016 20/11/2014 21/08/2015 Cour d'appel Paris Pôle 5, chambre 1 2 Février 2016 Répertoire Général : 14/20444 | Décision(s) antérieure(s)/postérieure<br>ダウンロード<br>前後の決定<br>Create<br>tre civile, 5<br>(Texte)<br>Veir tout<br>Veir aussi (1)<br>Paris, Pôle 5, chambre 1.2                |
|                                         | X / Y<br>Contentieux Ju<br>Grosses délivrées RÉPUBLIQUE FRANÇAISE<br>aux parties le : AU NOM DU PEUPLE FRANÇAIS                                                                                                    | ・** 14/20444 (Analyse Udiclaire Décisions similaires (27) Jurisprudence dans le même sens (1) Cour d'appel, Paris, Pôle 5, chambre 2, 9 Octobre 200 - n* 19/16422 (Analyse |
| 戻る<br>Retour aux résultats              | COUR DAPPEL DE PARIS<br>Pôle 5 - Chambre 1<br>ARRÊT DU 02 FÉVRIER 2016                                                                                                    | JurisData)<br>Recommandées par nos auteurs (13)<br>• Cour de cascation, 1re chambre civile, 4<br>Juillet 2019 - nº 16-13.020 (Texte)                                       |

# 8. 文書カテゴリ別検索方法

## REVUES(法律雑誌)

① 一覧から探す

1. ホーム画面下部のからコンテンツの選択・チェック Revues

| Que souha                        | itez-v    | vous rech           | ercher aujourd'hui ?                     |                                         |
|----------------------------------|-----------|---------------------|------------------------------------------|-----------------------------------------|
| Tapez des mots clés, un nom d'er | ntreprise |                     |                                          |                                         |
|                                  |           |                     |                                          |                                         |
| 🗸 🐻 Parcourir                    | Contenus  | Jurisprudence       | Les plus consultés                       |                                         |
| Actualités                       |           | Contenus pratiques  | Sources officielles                      | Publications officielles                |
| Revues                           |           | Fiches pédagogiques | Codes                                    | Journal officiel                        |
| Synthèses                        |           |                     | Législation et réglementation françaises | Réponses ministérielles                 |
| Encyclopédies                    |           |                     | Législation européenne et internationale | Autorités administratives indépendantes |
| Jurisprudence                    |           |                     | Conventions collectives                  | Bulletins officiels                     |
|                                  |           |                     |                                          | BOFIP                                   |

2. 閲覧したい雑誌のタイトル(青字)をクリック

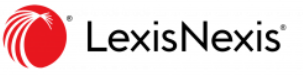

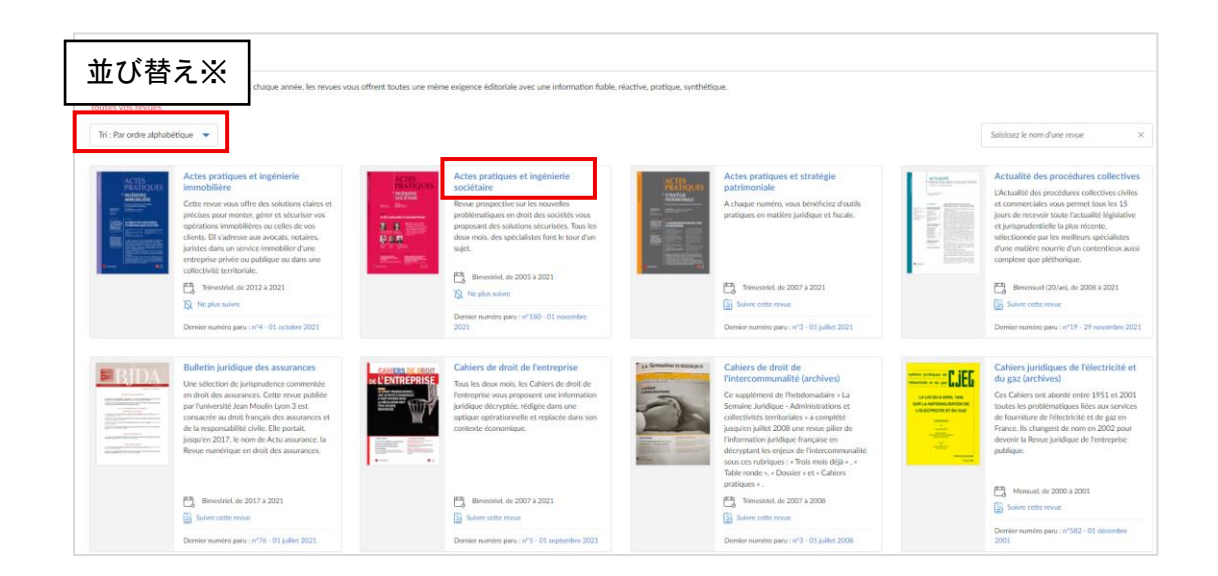

## ※並び替え

Par ordre alphabétique/Par dernier numéro paru から選択可能

3. 閲覧したい雑誌の巻号(青字)をクリック

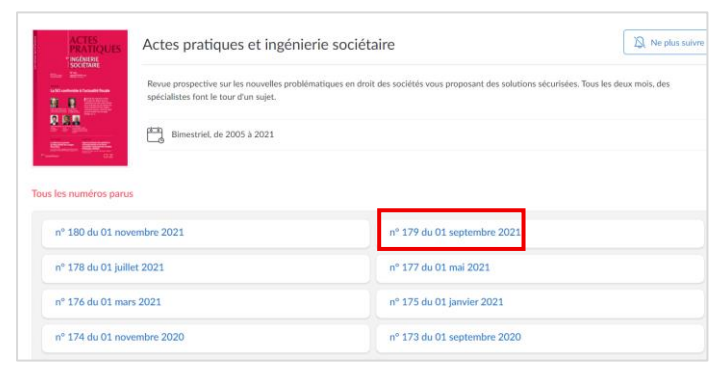

4. 目次から閲覧したいページ(青字)をクリック

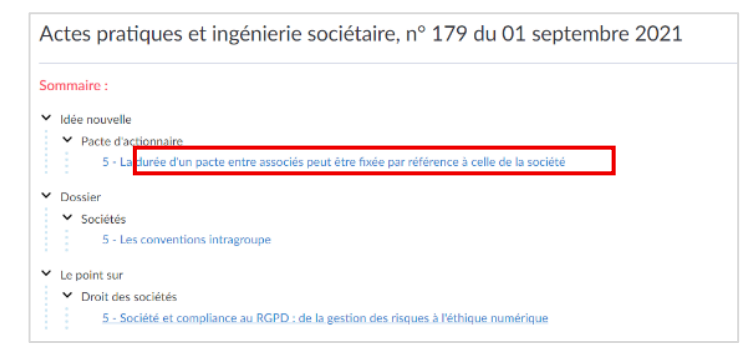

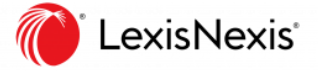

- ②「La Semaine Juridique Entreprise et affaires」の最新版を検索
  - 1. ホーム画面下 [Contenus]からコンテンツの選択 Revues
  - 2. 右上入力BOX(saisissez le nom d'une revue)にキーワードを入力・検索 La Semaine Juridique - Entreprise et affaires

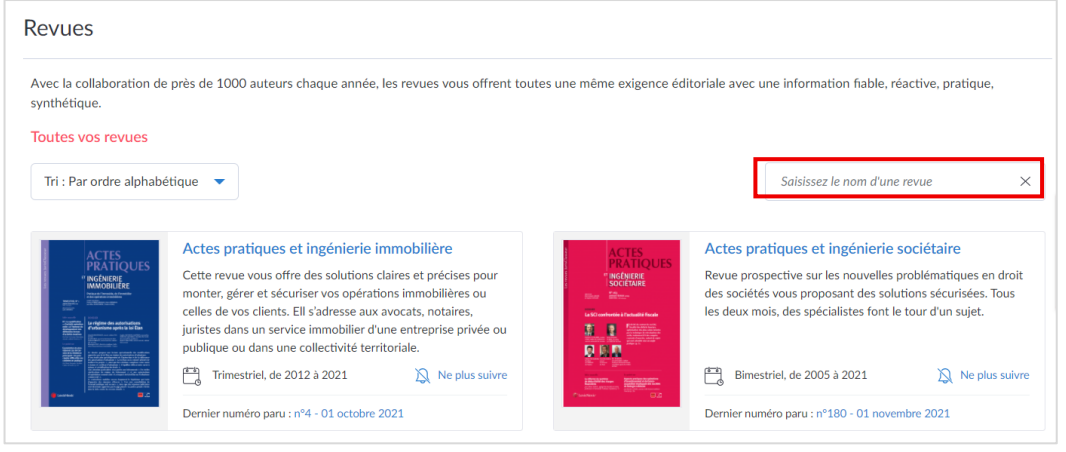

- 3. 青字のタイトルをクリック
- 4. 公開されているすべての雑誌[Tous les numéros parus]から最新号をクリック

|                                                                                                    | La Semaine Juridiq                                  | jue - Entrep         | rise et affaires (JCP E)                             | Suivre cette revue          |
|----------------------------------------------------------------------------------------------------|-----------------------------------------------------|----------------------|------------------------------------------------------|-----------------------------|
| errer<br>HATCH<br>Dissing registed area for land rearies a<br>stranged area for the stranged area<br>area of the stranged area<br>area of the stranged area of the str | Destiné aux avocats d'affaires<br>social et fiscal. | et aux juristes d'en | treprises, cet hebdomadaire s'articule à travers tre | ois thématiques : affaires, |
|                                                                                                    | Hebdomadaire, de 1985                               | 5 à 2021             |                                                      |                             |
| Tous les numéros paru                                                                                                    | s<br>最新号                                            | <b></b>              |                                                      |                             |
| n° 46 du 18 nov                                                                                                    | embre 2021                                          | Sommaire             | n° 45 du 11 novembre 2021                            | Sommaire                    |
| n° 43 - 44 du 28                                                                                                    | octobre 2021                                        | Sommaire             | n° 42 du 21 octobre 2021                             | Sommaire                    |

③タイトルに「インターネット」と「法律」という言葉を含む法律雑誌をまとめて検索

- 1. ホーム画面上部検索BOXの左プルダウンからコンテンツの選択・チェック Revues
- 検索語入力BOXにキーワードを入力(コネクターは大文字で入力) internet ET droit
- 3. 検索(虫眼鏡アイコン)をクリック

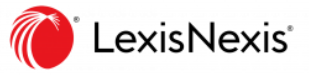

## REVUES(法律雑誌):雑誌本文概要

|                                     | ゆう 出力・ピン留め                                                                                                    |
|-------------------------------------|----------------------------------------------------------------------------------------------------|
| Liberté d'expression - PDF を表       | 表示(以下 PDF イメージ参考) <sup>Fille par Béatrice Pastre-Belda 🛛 🖉 🔒 📴</sup>                                                     |
| Sommaire                            | Visualiser l'article dans sa version PDF           La Semaine Juridique Edition Générale n° 5, 30 Janvier 2017, 118      |
| Éditorial                           | Interdiction d'accéder à Internet en détention                                                                           |
| Édito<br>Hussards et Sisyphe(s)     | Veille par Béatrice Pastre-Belda maître de conférences à l'université de Montpellier, IDEDH (EA 3976)                    |
| AAI<br>Délégués du Défenseur des    | Liberté d'expression                                                                                                    |
| 日次 droits, au service des usagers   | CEDH, <u>17 janv. 2017, n° 21575/08, Jankovskis c/ Lituanie</u> : JurisData n° 2017-000670                               |
| Libres propos<br>Justice prédictive | Les autorités doivent-elles fournir un accès à internet à un détenu souhaitant obtenir des informations publiques        |
| La factualisation du droit          | publiées sur le site du ministère de l'Éducation nationale dans la perspective de passer un diplôme universitaire ? La   |
| Loi Sanin 2                         | Cour européenne répond en l'espèce par l'affirmative et conclut à la violation de l'article 10 de la Convention EDH      |
| La loi Sapin 2 et les               | garantissant la liberté de recevoir des informations (CEDH, 22 mai 1990, nº 12726/87, Autronic ag c/ Suisse, § 47). Bien |
| Certe Retour aux résultats          | sůr, l'article 10 ne peut être interprété comme imposant aux autorités une obligation générale de fournir aux détenus un |

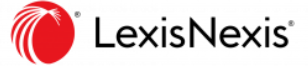

## REVUES(法律雑誌):雑誌本文概要(PDF)

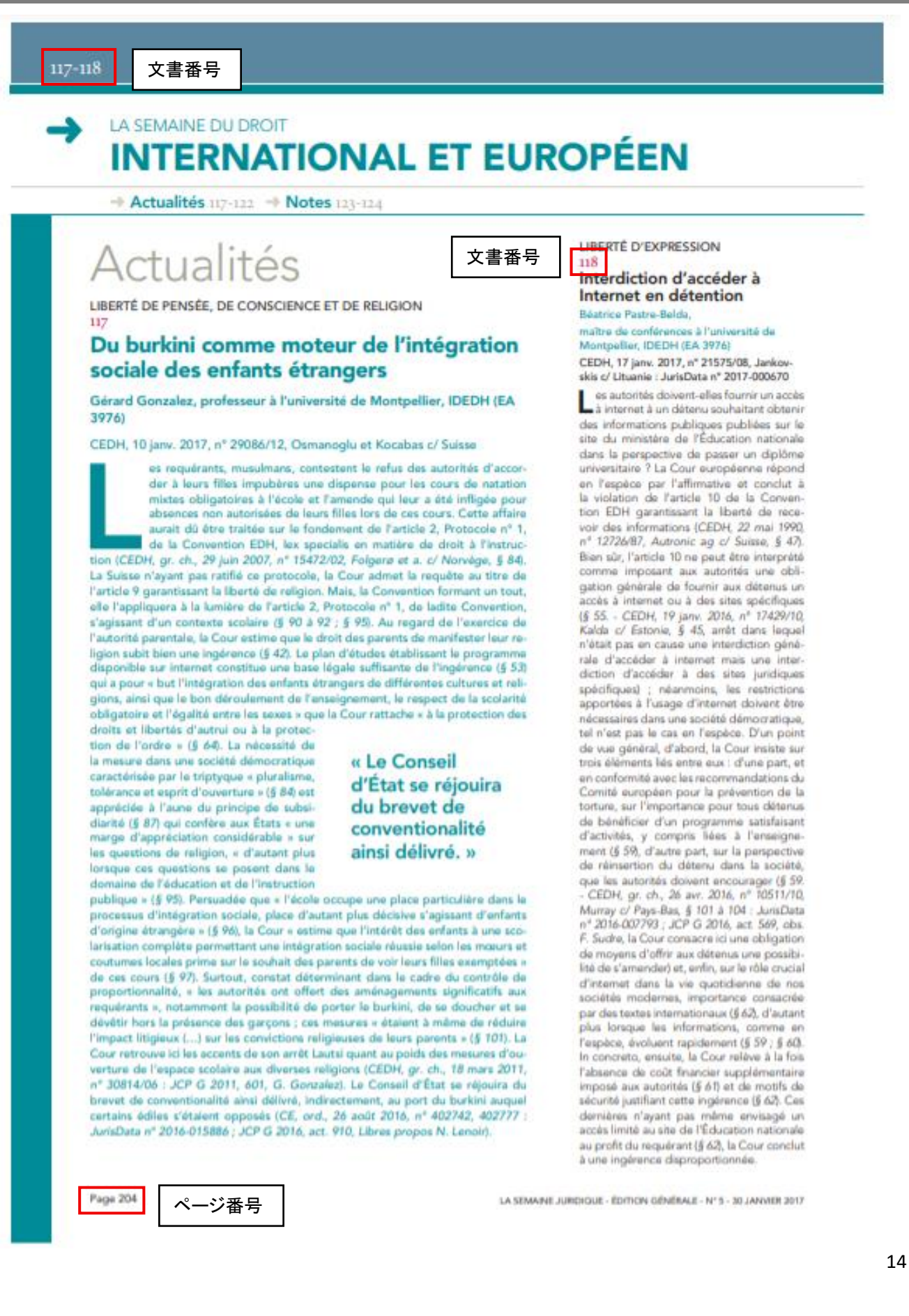

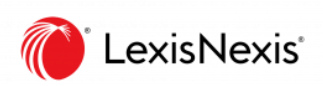

## REVUES(法律雑誌):PDF収録一覧

#### Les hebdomadaires

| Titre                                                        | HTML         | PDF  |
|--------------------------------------------------------------|--------------|------|
| La semaine juridique – Edition Générale (JCP G)              | Janvier 1985 | 2007 |
| a semaine juridique – Edition Entreprise et Affaires (JCP E) | Janvier 1985 | 2012 |
| La semaine juridique – Edition Administrations et            | Octobre 2002 | 2012 |
| Collectivités territoriales (JCP A)                          |              |      |
| La semaine juridique – Edition Social (JCP S)                | Juillet 2005 | 2012 |
| La semaine juridique – Edition Notariale et Immobilière      | Janvier 1985 | 2011 |
| Revue de droit fiscal                                        | Janvier 1975 | 2011 |
| D.O Actualité                                                | Janvier 2013 | 2013 |

#### Les mensuels

| Titre                                     | XML           | PDF  |
|-------------------------------------------|---------------|------|
| Communication – Commerce électronique     | Janvier 2000  | 2012 |
| Construction – Urbanisme                  | Janvier 2000  | 2014 |
| Contrats et marchés publics               | Novembre 2000 | 2007 |
| Contrats – concurrence – consommation     | Janvier 2000  | 2008 |
| Droit administratif                       | Janvier 2000  | 2017 |
| Droit de la famille                       | Janvier 2000  | 2012 |
| Droit des sociétés                        | Janvier 2000  | 2014 |
| Droit pénal                               | Janvier 2000  | 2017 |
| Energie – Environnement – Infrastructures | Janvier 2015  | 2015 |
| Europe                                    | Janvier 2000  | 2012 |
| Loyers et copropriété                     | Janvier 2000  | 2013 |
| Procédures                                | Janvier 2000  | 2014 |
| Propriété industrielle                    | Avril 2002    | 2017 |
| Responsabilité civile et Assurances       | Janvier 2000  | 2014 |
| Revue de droit rural                      | Octobre 2004  | 2017 |
| Revue fiscale du patrimoine               | Avril 2002    | 2014 |

### Les autres périodiques

| Titre                                                     | XML        | PDF  |
|-----------------------------------------------------------|------------|------|
| Actes pratiques et ingénierie immobilière (trimestrielle) | Avril 2012 | 2017 |
| Actes pratiques et ingénierie sociétaire (bimensuel)      | Mai 2005   | 2017 |

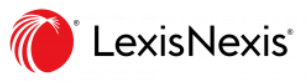

| Actes pratiques et stratégie patrimoniale (trimestriel)                            | Avril 2007     | 2019         |
|------------------------------------------------------------------------------------|----------------|--------------|
| Clunet – Journal de droit international (trimestriel)                              | Janvier 2003   | 2017         |
| Revue du gestionnaire public (trimestriel)                                         | Février 2016   | Indisponible |
| Lettre d'actualité des procédures collectives (20 n°/an)                           | Avril 2008     | 2017         |
| Revue internationale de la compliance et de l'éthique des<br>affaires (bimestriel) | Septembre 2013 | 2017         |
| Revue de droit bancaire et financier (bimestriel)                                  | Janvier 2000   | 2011         |
| Revue des procédures collectives civiles et commerciales<br>(trimestriel)          | Janvier 2008   | 2011         |
| Cahiers de droit de l'entreprise (bimestriel)                                      | Janvier 2007   | 2017         |
| Revue pratique de la prospective et de l'innovation                                | Depuis 2016    | 2016         |

## Les 10 revues éditées par d'autres éditeurs et diffusées par LexisNexis

| Titre                                                                | XML             | PDF          |
|----------------------------------------------------------------------|-----------------|--------------|
| L'AGEFI Actifs Presse professionnelle sur l'information              | Février 2011    | Indisponible |
| financière                                                           |                 |              |
| Opérations immobilières Newsletter Presse professionnelle sur        | Janvier 2011    | 2011         |
| la construction, l'aménagement, l'énergie (Le Moniteur)              | Juin 2010–Avril | Indisponible |
|                                                                      | 2018            |              |
| Revue des Juristes de Sciences- Po Association des Juristes          | Novembre 2009   | 2009         |
| de Sciences Po                                                       |                 |              |
| Revue Droit & Affaires Association Droit & Affaires (étudiants et    | Août 2007       | 2007         |
| partenariats avec cabinets GC : Cleary Gottlieb, Skadden, Weil       |                 |              |
| Gotshal, Freshfields), Paris 2 Panthéon-Assas                        |                 |              |
| Journal de l'arbitrage de l'Université de Versailles Master          | Octobre 2010    | Indisponible |
| Arbitrage & Commerce International, Université de Versailles-        |                 |              |
| Saint-Quentin-en-Yvelines (rattachée à Paris XI-Saclay)              |                 |              |
| Revue de droit public approfondi Master II, Université Paris 2       | Juin 2015       | 2015         |
| Panthéon-Assas                                                       |                 |              |
| Revue de droit international d'Assas Ecole doctorale de droit        | 2018            | 2018         |
| international, droit européen, relations internationales et droit    |                 |              |
| comparé de Paris 2 Panthéon-Assas.                                   |                 |              |
| Bulletin juridique des assurances Direction scientifique rattachée   | Mai 2017        | 2017         |
| à l'Université Lyon 3 - auteurs universitaires et praticiens         |                 |              |
| Revue du droit local Institut du droit local Alsace Moselle          | 2019            | 2019         |
| Gazette de l'Institut de droit public des affaires Institut de droit | 2017            | 2017         |
| public des affaires, partenaire de l'EFB de Paris et Université      |                 |              |
| Paris XI-Saclay                                                      |                 |              |

※2021.11現在

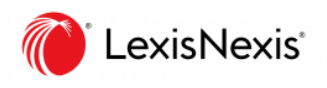

## JURISPRUDENCE(判例)

「民法典第1316-4条の適用および電子署名に関する

2001 年 3 月 30 日のデクレ第 272 号(Décret n° 2001-272)」に関する判例を検索

- 1. ホーム画面下部からコンテンツの選択 Jurisprudence
- 2. 検索語入力BOXに文書番号を入力 2001-272
- 3. OK をクリックして検索

## CODES(フランス法典)

「Code de commerce - Article L. 442-6 / 商法第 L 442-6」を検索

1. ホーム画面下 [Contenus]からコンテンツの選択

#### Sources officielles >Codes

| Lexis 360<br>Intelligence                                                                                                    |                                                                                                    | Ø Q   ?   Ø                                                                                                    |
|----------------------------------------------------------------------------------------------------|----------------------------------------------------------------------------------------------------|----------------------------------------------------------------------------------------------------|
|                                                                                                    |                                                                                                    | Utiliser la prochaine version de Lexis 360 <sup>®</sup>                                                                                                    |
| Contenus                                                                                                    | Les plus consultés                                                                                                    | Votre activité                                                                                                    |
| Actualités Conterus pratiques   Revues Synthèses Encyclopédies Jurisprudence   V                                                                              | Supplement de la Semaine Juridique - Gendrale sur la réforme des súretés : « La réforme des súretés, enfin »<br>Communication - Commerce disctronique<br>JCI. Administratif<br>La Semaine Juridique - Administrations et collectivités territoriales<br>Voir toute la laite<br>Le Brief de 10h                                                                                                    | Historique de consultations     Decision nº 2021-946 CPC du 19 novembre 2021 Ey aum houre     Intercommunalité - Sattaquer au     emitieuluie institutionel e sud, mais- ity a éjuera     Undestron judiciaire simplifiée - Retour ure la décision de figuidation judiciaire     Ey a éjuera |
| Sources efficielles  Codes Législation et règlementation françaises Législation européenne et internationale Publications officielles Conventions collectives | 29 novembre 2021   -5mn<br>Au nemu du briet aajourt'hul : le JO, lu compétence juridictionnelle de l'Etat membre de la résidence habituelle en matière de divorce, la remise en<br>cause de la faculté de poer une question pérjudictiele à la CULE, une clude sur le attaques par nançongicit, un nouvel ansmit juridique en<br>matté de de corterrimantite pour le Corteal de Transpo, et la mine à jour du guide sur la responsabilité sociale des cabinets d'avocats<br><b>COUTER</b> | Vuir tout     Voir tout     Voir tout     Voir n'invez pas encore sauvegardées     Vous n'invez pas encore sauvegardé de     recherche.                                                                                                    |
| Rapports analytiques $\sim$                                                                                                    | En ce moment                                                                                                    |                                                                                                    |

2. 検索対象の選択: 商法

Code de commerce

3. ページ上部検索語入力 BOX にキーワードを入力

#### L. 442-6

4. 検索(虫眼鏡アイコン)をクリック

出力・ピン留め

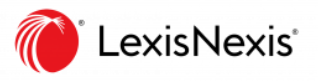

| Chapitre ler : De la<br>transparence dans la                         | Version Visuous                                                                                                    | Visé par la décision (100)                                                                                         |
|----------------------------------------------------------------------|----------------------------------------------------------------------------------------------------|----------------------------------------------------------------------------------------------------|
| relation commerciale                                                 | version : vigueur                                                                                                    | <ul> <li>Cour d'appel, Paris, Pôle 5, chambre 4, 2</li> </ul>                                                      |
| □ 1/27.                                                              |                                                                                                    | Février 2019 - nº 17/14839 (Analyse<br>JurisData)                                                                  |
| 日次:                                                                  | Article L442-6                                                                                                    | Construction Chamber and                                                                                           |
|                                                                      | en vigueur depuis le 26 avril 2019                                                                                    | <ul> <li>Cour de cassation, Chambre commercia<br/>20 Février 2019 - nº 17-21.861 (Analys<br/>JurisData)</li> </ul> |
| 条文移動                                                                 | Modifié par Ordonnance n°2019-359 du 24 avril 2019E29E137A14F50B4FD211AD1640D4B984 - art. 2                           | 周連情報 "                                                                                                    |
| Article L 442-2                                                      | Est puni d'une amende de 15 000 € le fait par toute personne d'imposer, directement ou indirectement, un caractère    | 肉连间報                                                                                                    |
| Article L. 442-4                                                     | minimal au prix de revente d'un produit ou d'un bien, au prix d'une prestation de service ou à une marge commerciale. | Voir aussi (11)                                                                                                    |
| Article L. 442-5                                                     |                                                                                                    | - Code de commerce - Article I 442-6                                                                               |
| Article L. 442-6                                                     | Lien(s) relatif(s) à cet article                                                                                      | 11/12/2016                                                                                                    |
| Article L. 442-7<br>Article L. 442-8                                 | Anciens textes :                                                                                                    | <ul> <li>Code de commerce - Article L. 442-6<br/>08/08/2015</li> </ul>                                             |
| <ul> <li>Section 2 : Des autres<br/>pratiques prohibées</li> </ul>   | Ordonnance nº86-1243 du 1 décembre 1986C727BE7EB3ABBB638972B8748E727690 - art. 36 (M)                                 | Voir                                                                                                    |
| Charles III Dissolution                                              | <ul> <li>Ordonnance n°86-1243 du 1 décembre 1986C727BE7EB3ABBB638972B8748E727690 - art. 36 (Ab)</li> </ul>            |                                                                                                    |
| spécifiques aux produits<br>agricoles et aux denrées<br>alimentaires | © Direction légale de l'information administrative - DILA                                                             |                                                                                                    |
| > TITRE IV bis : De certains tarifs                                  |                                                                                                    |                                                                                                    |

## JURISCLASSEUR(ジュリスクラスール百科事典)

税法シリーズの中から「移転価格」という言葉を含む JURISCLASSEUR を検索

- ホーム画面下 [Contenus]からコンテンツの選択 Encyclopédies
- 2. 検索対象のシリーズを選択:税法(国際)

#### JurisClasseur Fiscal international

| Encyclopédies                                                                                                    |                                                      |                                                   |  |  |  |
|----------------------------------------------------------------------------------------------------|------------------------------------------------------|---------------------------------------------------|--|--|--|
| Fonds documentaire de textes, commentaires, jurisprudence, procédures et formules auquel contribuent plus de 8 000 auteurs, parmi les plus prestigieux du droit français, universitaires de haut niveau ou praticiens reconnus dans leur discipline. |                                                      |                                                   |  |  |  |
| D.O Fiscal                                                                                                    | JurisClasseur Contrats - Distribution                | JurisClasseur Lois pénales spéciales              |  |  |  |
| D.O Social                                                                                                    | JurisClasseur Contrats et Marchés Publics            | JurisClasseur Marques - Dessins et modèles        |  |  |  |
| Feuillets mobiles Litec Droit médical et hospitalier                                                                                                    | JurisClasseur Copropriété                            | JurisClasseur Notarial Formulaire                 |  |  |  |
| Feuillets mobiles Litec Droit pharmaceutique                                                                                                    | JurisClasseur Divorce                                | JurisClasseur Notarial Répertoire                 |  |  |  |
| Suide de la pun <mark>i</mark> cité foncière                                                                                                    | lurisClasseur Droit comparé                          | JurisClasseur Pénal Code                          |  |  |  |
| Cuido dos pactos d'actionnaires et d'associés                                                                                                    | JurisClasseur Droit international                    | JurisClasseur Pénal des Affaires                  |  |  |  |
| JurisClasseur Administratif                                                                                                    | JurisClasseur Encyclopédie des Huissiers de Justice  | JurisClasseur Procédure civile                    |  |  |  |
| JurisClasseur Alsace-Moselle                                                                                                    | JurisClasseur Enregistrement Traité                  | JurisClasseur Procédure pénale                    |  |  |  |
| JurisClasseur Bail à loyer                                                                                                    | JurisClasseur Entreprise individuelle                | JurisClasseur Procédures collectives              |  |  |  |
| JurisClasseur Banque - Crédit - Bourse                                                                                                    | JurisClasseur Environnement et Développement durable | JurisClasseur Procédures fiscales                 |  |  |  |
| JurisClasseur Baux ruraux                                                                                                    | JurisClasseur Europe Traité                          | JurisClasseur Procédures Formulaire               |  |  |  |
| JurisClasseur Brevets                                                                                                    | JurisClasseur Fiscal Chiffre d'affaires              | JurisClasseur Propriété littéraire et artistique  |  |  |  |
| JurisClasseur Civil Annexes                                                                                                    | JurisClasseur Fiscal Impôts directs Traité           | JurisClasseur Propriétés publiques                |  |  |  |
| JurisClasseur Civil Code                                                                                                    | JurisClasseur Fiscal international                   | JurisClasseur Protection sociale Traité           |  |  |  |
| JurisClasseur Civil Code (Archives antérieures au 1er octobre                                                                                                    | JurisClasseur Fiscalité immobilière                  | JurisClasseur Responsabilité civile et Assurances |  |  |  |
| 2016)                                                                                                    | JurisClasseur Fonctions publiques (archives)         | JurisClasseur Rural                               |  |  |  |
| JurisClasseur Civil Code Formulaire                                                                                                    | JurisClasseur Géomètre expert - Foncier              | JurisClasseur Sociétés Formulaire                 |  |  |  |
| JurisClasseur Collectivités territoriales                                                                                                    | JurisClasseur Impôt sur la fortune                   | JurisClasseur Sociétés Traité                     |  |  |  |
| JurisClasseur Commercial                                                                                                    | JurisClasseur Ingénierie du patrimoine               | JurisClasseur Transport                           |  |  |  |
| JurisClasseur Communication                                                                                                    | JurisClasseur Justice administrative                 | JurisClasseur Travail Traité                      |  |  |  |

3. 上部検索語入力BOXにキーワードを入力 prix de transfert

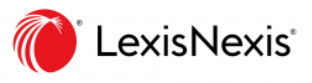

### 4. 検索(虫眼鏡アイコン)をクリック

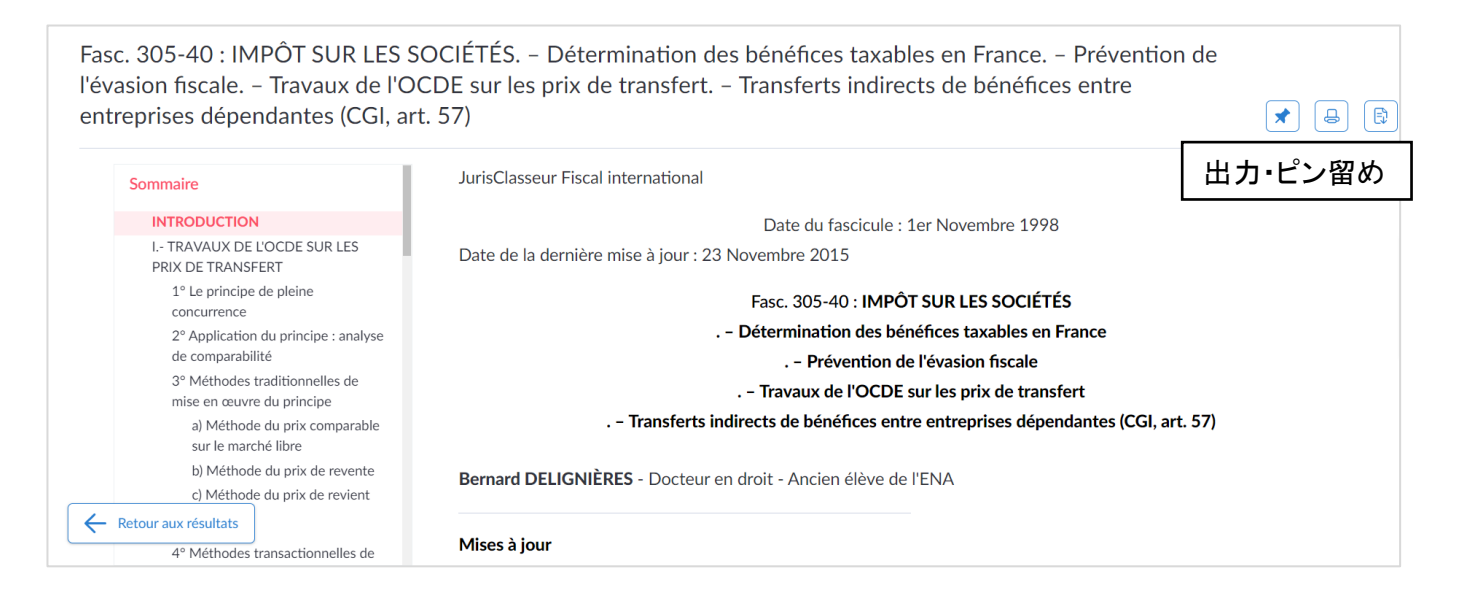

# 9. アラート配信設定(雑誌・ニュース)

### Revues(法律雑誌):最新号のアラートを受け取る

1. ホーム画面上部右[通知(ベルアイコン)]をクリック

Gérer les notifications

- 2. 対象の選択: Revues suivies(雑誌)
- 3. [liste des revues]をクリックして、雑誌のリストページに移動する
- 4. 通知を受け取りたい雑誌を探し、[Suivre cette revue]をクリックする
- 5. Eメールで通知を受け取りたい場合、Eメール[Email]をオンにする

l

| ACTES<br>PRATIQUES<br>"INGGNIERE                                                                                                    | Actes pratiques et ingénierie immobilière<br>Cette revue vous offre des solutions claires et                                                          | Vous serez notifié de ses nouveaux X<br>numéros                                    |
|----------------------------------------------------------------------------------------------------|----------------------------------------------------------------------------------------------------|------------------------------------------------------------------------------------|
| Project de la construction et la construction et la construction | précises pour monter, gérer et sécuriser vos<br>opérations immobilières ou celles de vos clients. Ell                                                 | Être également notifié par e-nail                                                  |
| <text><text><text><text><text></text></text></text></text></text>                                                                                                    | s'adresse aux avocats, notaires, juristes dans un<br>service immobilier d'une entreprise privée ou<br>publique ou dans une collectivité territoriale. | Pour la gestion de vos notifications,<br>rendez-vous dans la section Notifications |
| Landback                                                                                                    | Trimestriel, de 2012 à 2021                                                                                                    |                                                                                    |
|                                                                                                    | Suivre cette revue                                                                                                    |                                                                                    |
|                                                                                                    | Dernier numéro paru : <u>nº4 - 01 octobre 2021</u>                                                                                                    |                                                                                    |

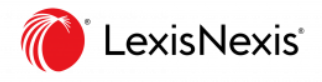

Actualités(ニュース):最新情報のアラートを受け取る

- 1. ホーム画面上部右[通知(ベルアイコン)] をクリック Gérer les notifications
- 2. 対象の選択: Actualités (ニュース)
- 3. 入力 BOX に任意のキーワードを入力
- 4. 通知[Notifications]をオン(緑)にする
- 5. Eメールで通知を受け取りたい場合、Eメール[Email]をオン(緑)にする
- 5. Eメールで通知を受け取る頻度[Fréquence]を選択する

| Actualités                                                                                                    |                                                                             |                                                 |                    |
|----------------------------------------------------------------------------------------------------|-----------------------------------------------------------------------------|-------------------------------------------------|--------------------|
| Soyez notifié(e) sur toute l'actualité juridique couverte par les ne<br><u>Sélectionnez vos thémati</u> ques, vos canaux de communication (no<br>す象キーワード | ws et dossiers d'actualité Lexis 36<br>btification et/ou email) et ne ratez | 0 Intelligence !<br>plus aucune actuali<br>Fメール | té.<br>「焆度         |
| Nom Saisissez une thématique                                                                                                    | Notifications                                                               | Email                                           | Fréquence (emails) |
| Acte administratif                                                                                                    |                                                                             |                                                 | Quotidienne 🔻      |
| Administratif                                                                                                    |                                                                             |                                                 | Quotidienne 🔻      |
| Affaires                                                                                                    |                                                                             |                                                 | Quotidienne 🔻      |
|                                                                                                    |                                                                             |                                                 |                    |

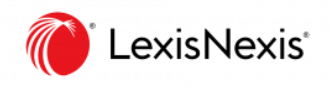

## 10. 履歴画面

検索履歴(Historique de recherches)

## 1. 画面右上の[Historique]をクリック

| Histor  | ique de recherches               |
|---------|----------------------------------|
| Aujourd | 'hui - Mercredi 17 novembre 2021 |
| 13:55   |                                  |
| 13:55   |                                  |
| 13:37   |                                  |
| 13:37   |                                  |
| 13:36   | ᄊᆂᇛᇛᆙᆂᆂᆂᄮᆂᆂ                      |
| 12:56   | 検索腹歴か表示されます                      |
| 12:42   |                                  |
| 12:40   |                                  |
| 12:37   |                                  |
| 12:03   |                                  |
| 11:46   |                                  |
| 11:29   | acsinger                         |
| 15 nove | mbre 2021                        |
| 17:38   |                                  |
| 17:10   | (検索腹歴が表示されます)                    |
| 17:09   |                                  |
| 16:17   |                                  |

閲覧履歴(Historique de consultations)

- 1. 画面右上の[Historique]をクリック
- 2. [Historique de consultations]を選択

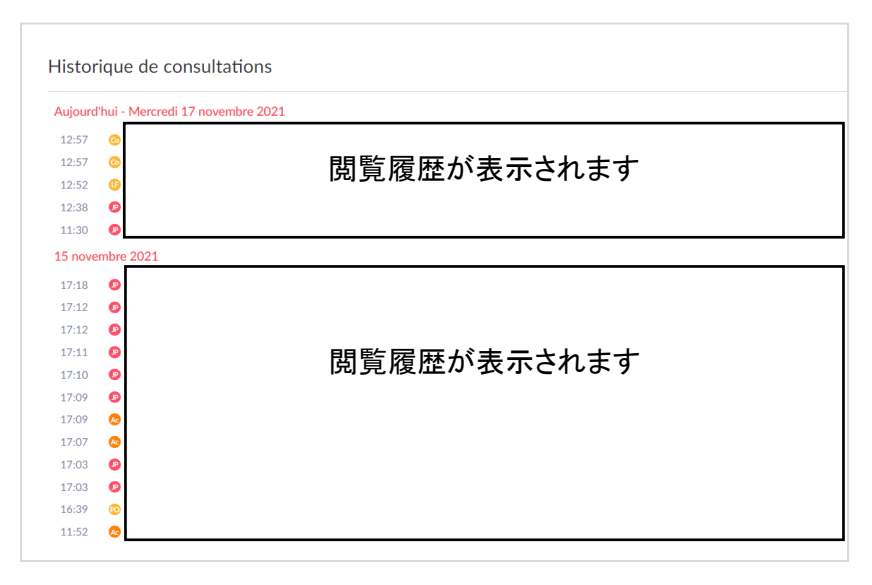

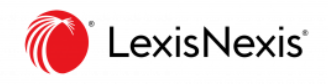

## 12. 推奨環境

Navigateurs requis

Lexis 360 Intelligence と互換性のあるブラウザは Google Chrome、Microsoft Edge、Mozilla Firefox です。

# 13. カスタマーサポート

レクシスネクシス 日本語サポート

レクシスネクシス・ジャパン カスタマーサポート (月~金 9:30-18:00)

TEL:03-6739-4701 (サポート) \*回線通話料が発生します

mail: <a href="mailto:support.jp@lexisnexis.com">support.jp@lexisnexis.com</a>

## レクシスネクシス フランス語サポート

レクシスネクシス・フランス カスタマーサポート (月~金 9:30-18:00(フランス時間))

TEL: 0821-200-700(サポート) \*回線通話料が発生します

mail: assistance.internet@lexisnexis.fr

■ 本製品 に関するウェビナーを無料で定期的に開催しています(仏語)

以下の URL より参加の登録が可能ですので、ぜひご利用ください。

https://www.lexisnexis.fr/webinaires-quotidiens-lexis-360